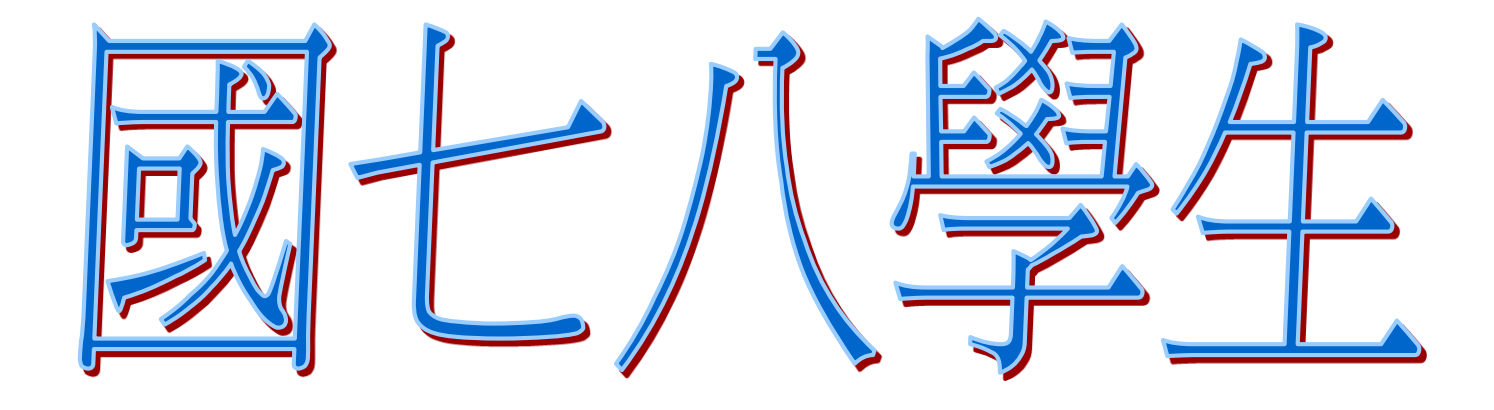

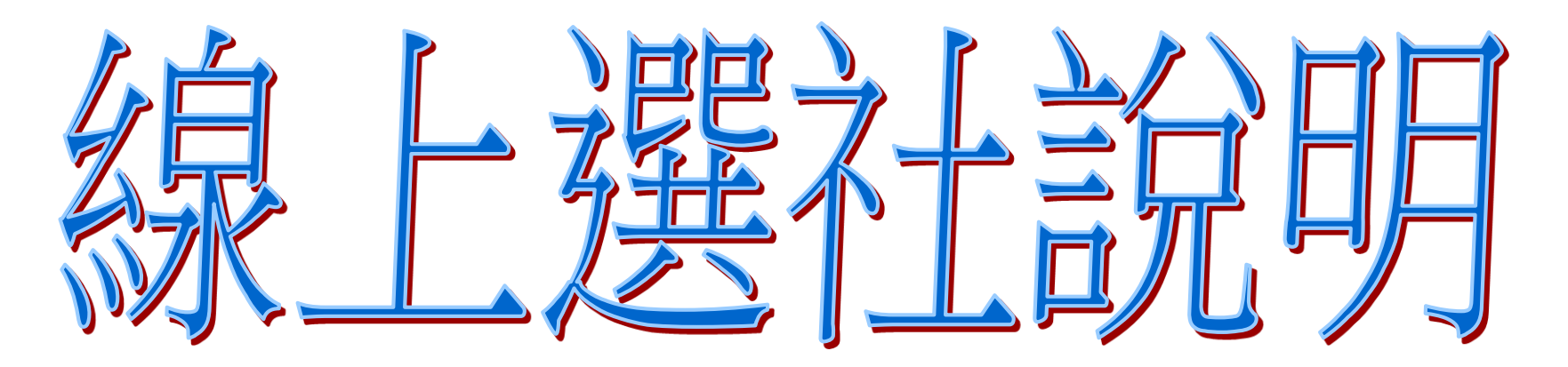

學務處訓育組 111.02.10

## 進學校首頁:www.ymsh.tp.edu.tw

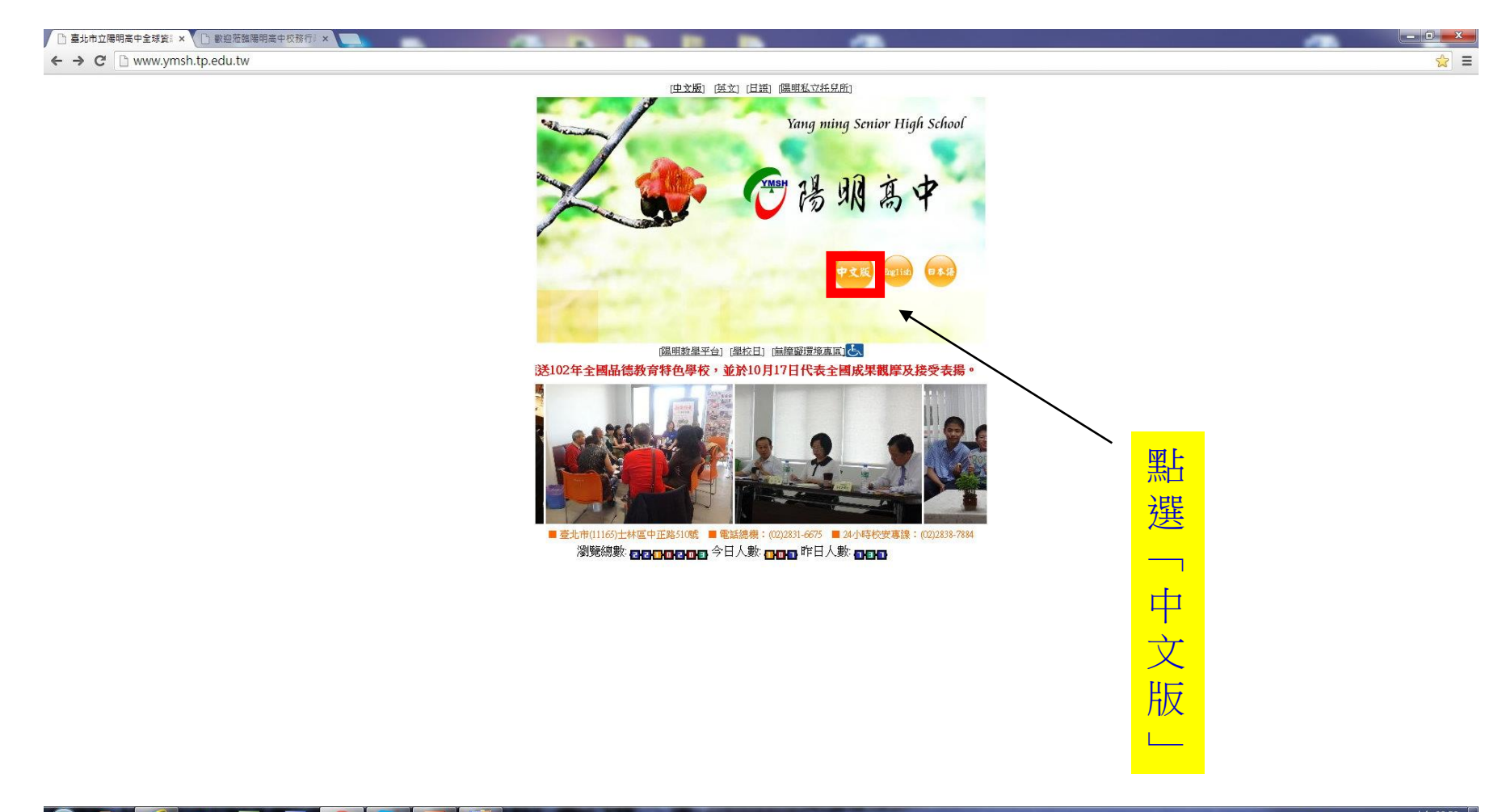

0

X

W

;市立陽明高 × 🗋 歡迎蒞臨陽明高中校務行:× 📘 ww6.ymsh.tp.edu.tw/onweb.jsp?webno=33333331;7

長號設定 10 臺北市立陽明高級..

e

0

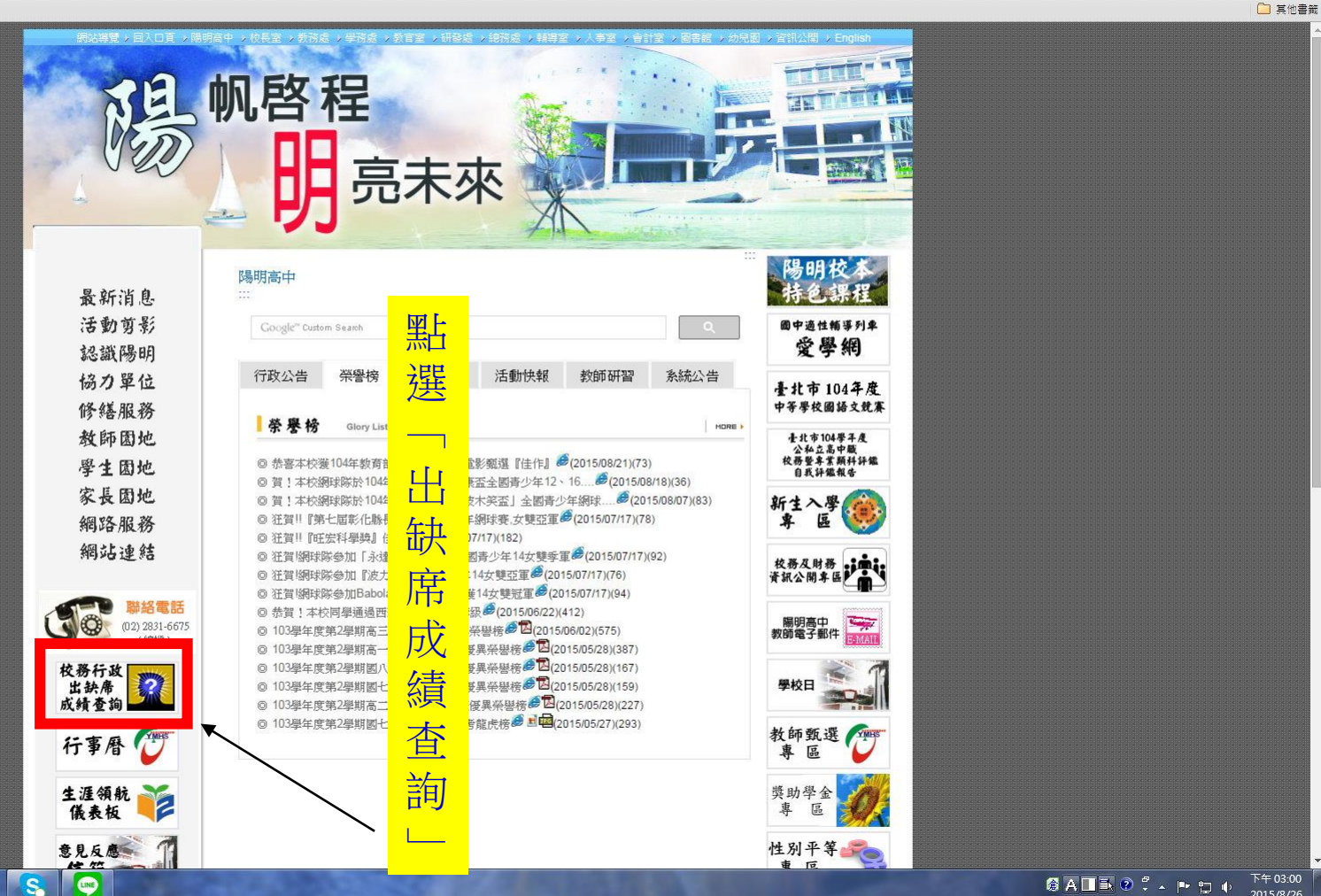

下午 03:00 🗑 A 🔳 🔍 🕐 🖡 🕨 🗊 🔶 2015/8/26

\_ \_ **□** \_ X

☆ Ξ

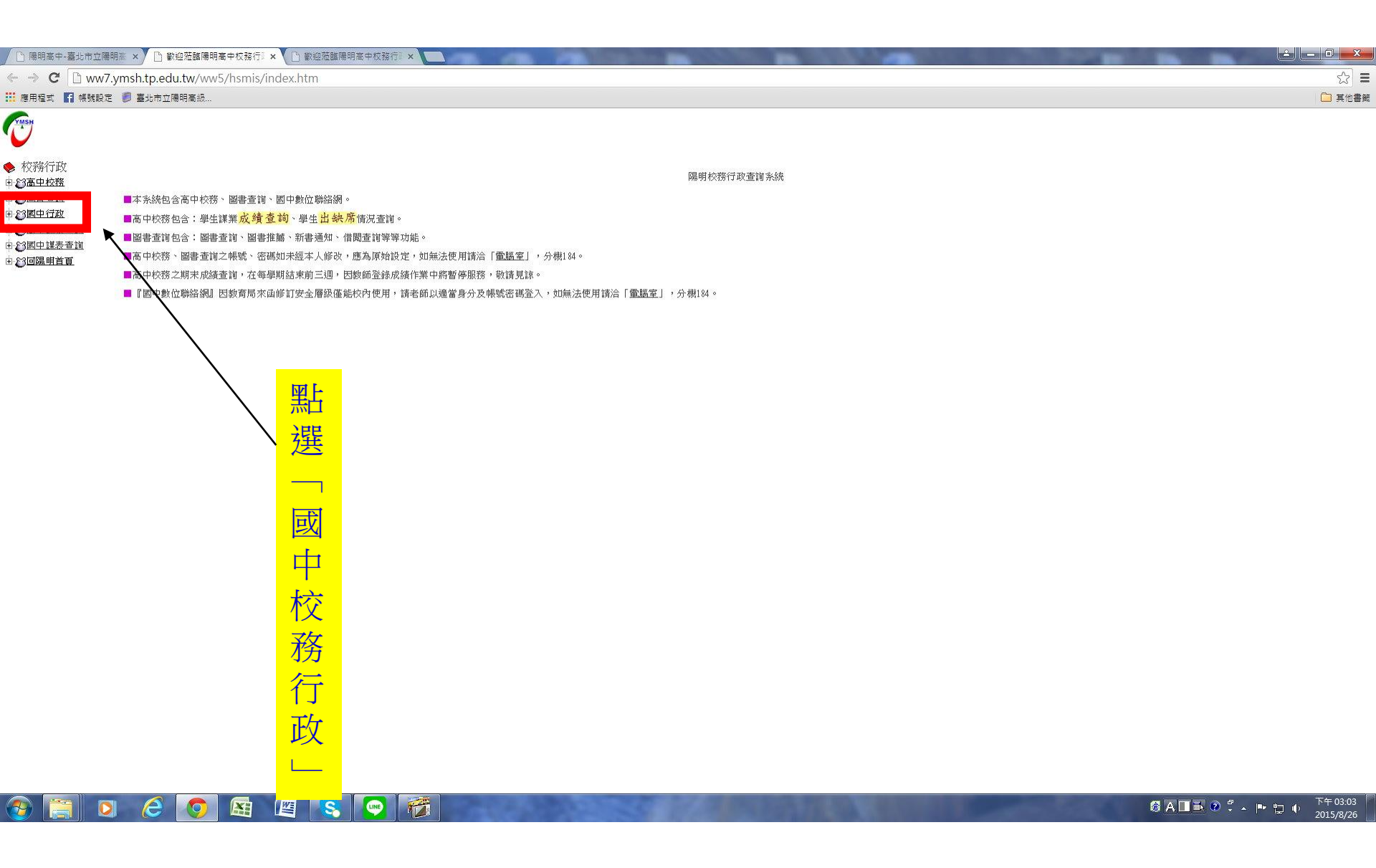

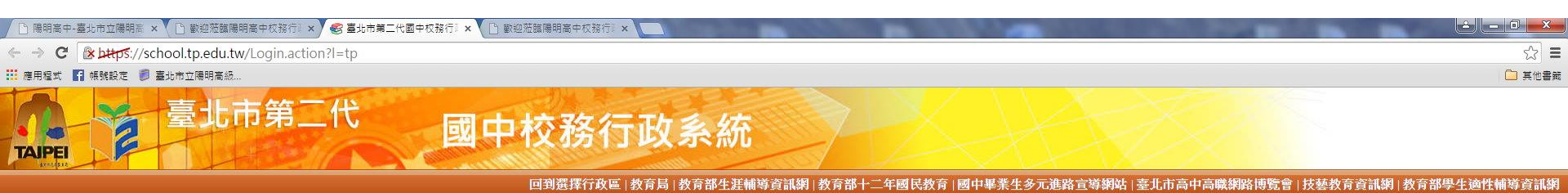

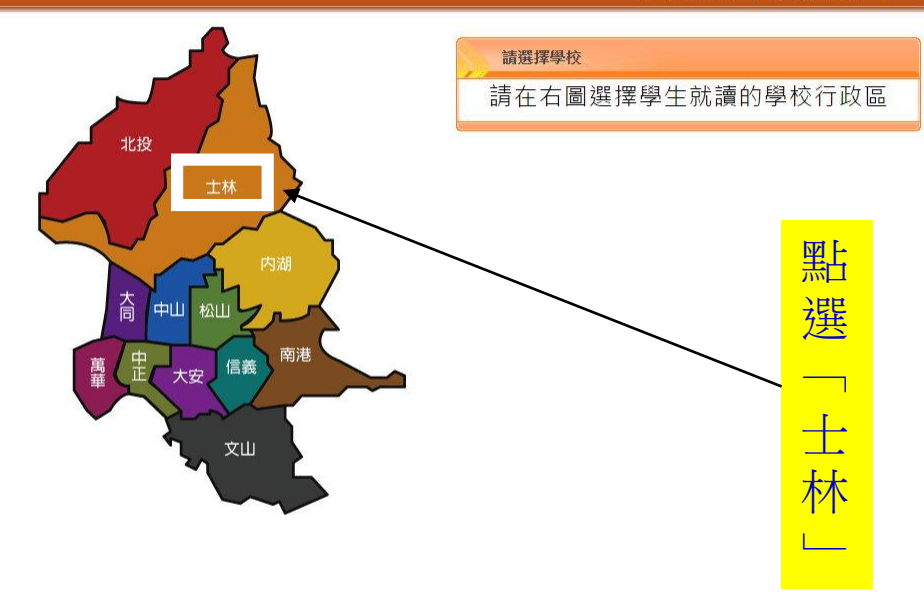

60

臺北市第二代國 臺北市政府教育局 TAIPELCITY GOVERNMENT

## 到選擇行政區 | 教育局 | 教育部十二年國民教育 | 國中畢業生多元進路宣導網站 | 臺北市高中高職網路博覽會 | 技藝教育資訊網 | 教育部生

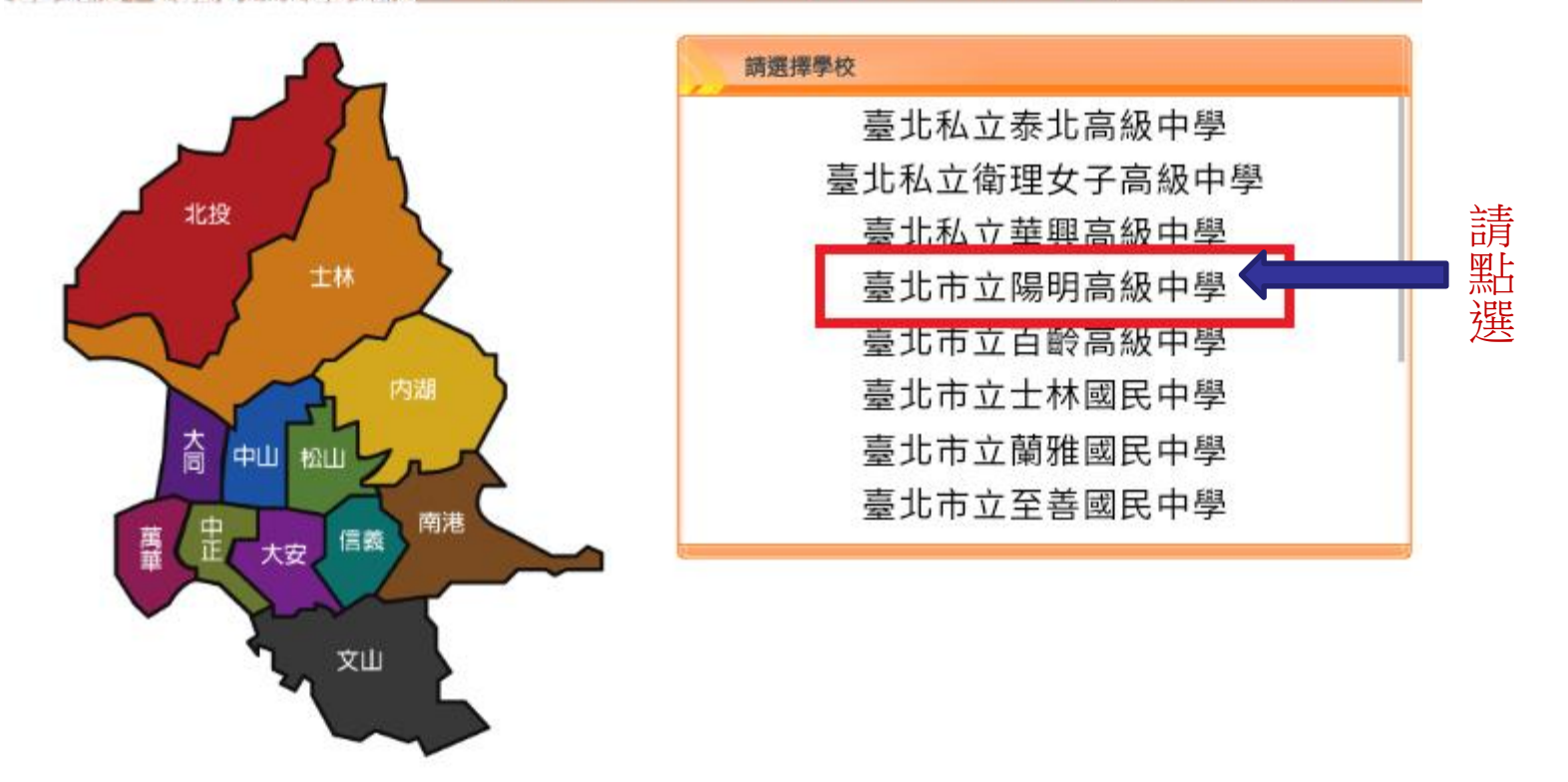

## 臺北市國中第二代校務行政系統

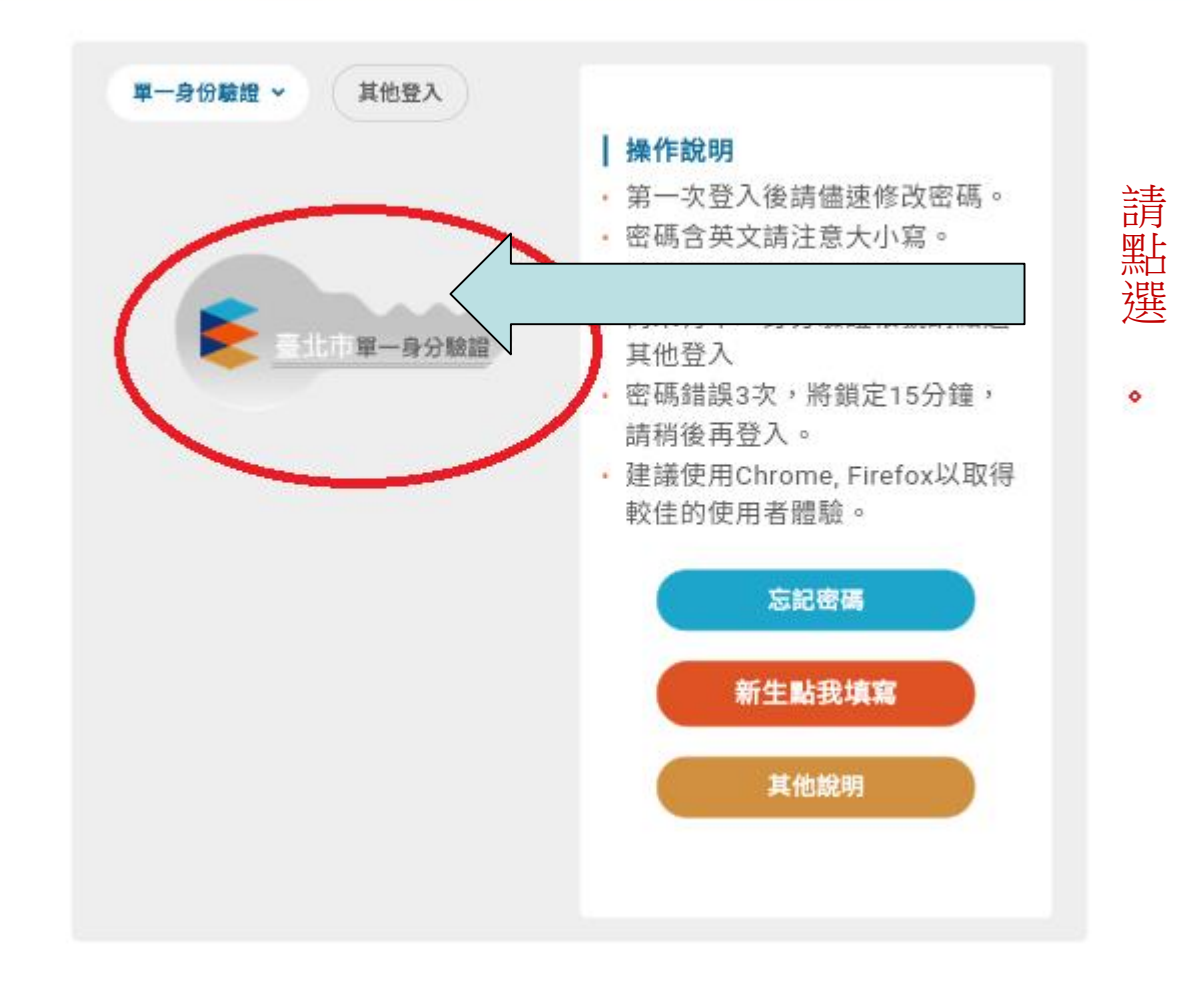

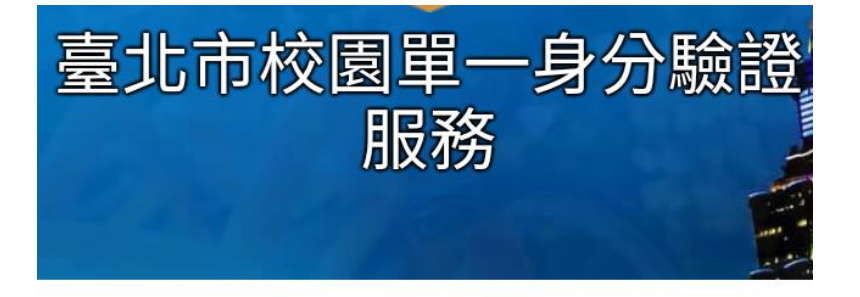

## 歡迎使用

請輸入您的使用者名稱與密碼:

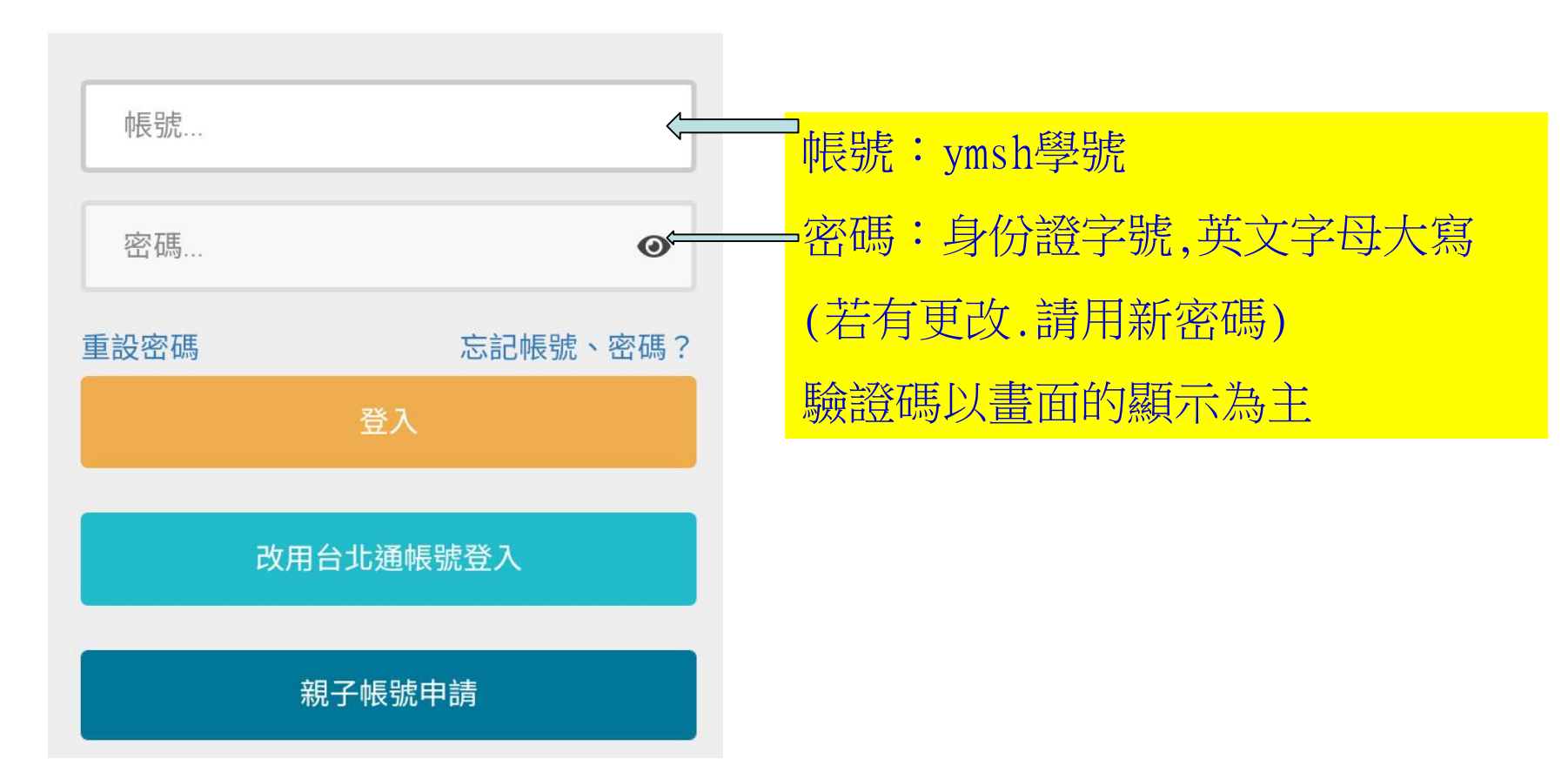

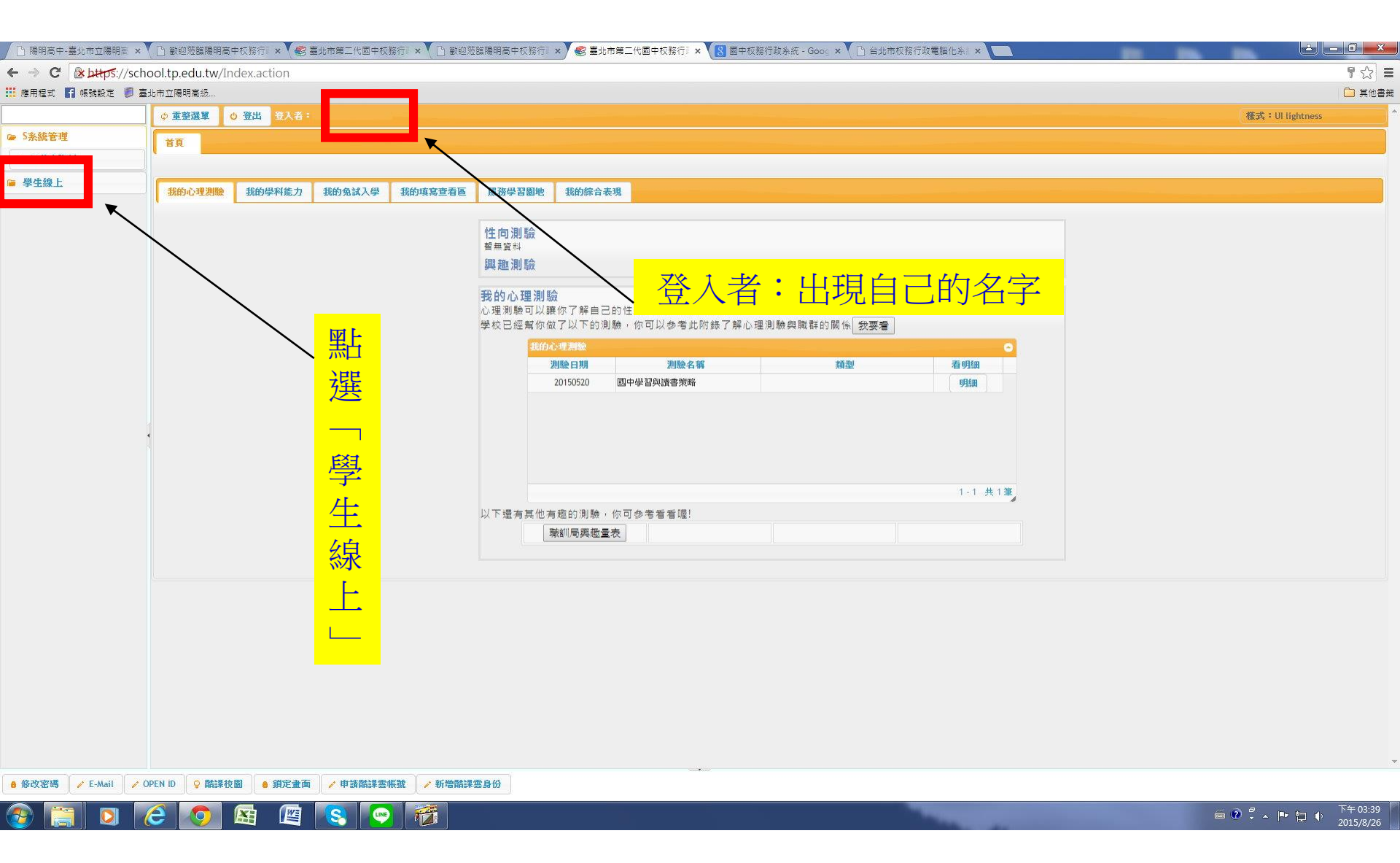

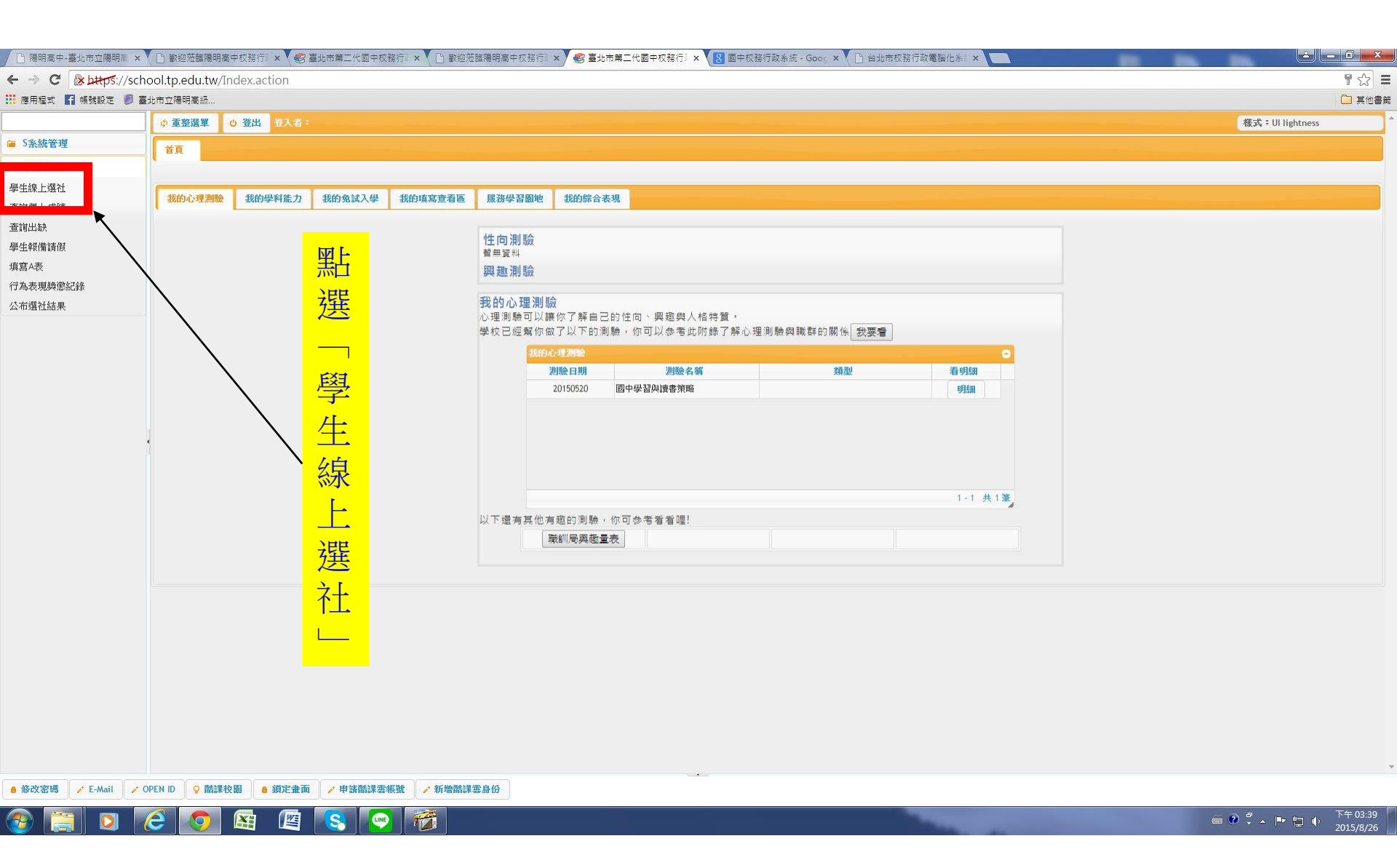

| │ 🕒 陽明高中-臺北市立陽明高 ×  | ▼ □ 歡迎蒞臨陽明高中校務行 × ▼ ● 臺北市第二代國            | Þ校務行】× ♥ 🗋 歡迎蒞臨陽明高中校務行】× | Y 🍕 臺北市第二代國中校務行》 🗙 🚺 國中校務行 | 政条統 - Goog 🗙 💙 🗋 台北市校 | 務行政電腦化素 ×              |                     |
|---------------------|------------------------------------------|--------------------------|----------------------------|-----------------------|------------------------|---------------------|
| ← → C 🕼 https://sch | hool.tp.edu.tw/Index.action              |                          |                            |                       |                        | <b>7</b> ☆ =        |
| 👖 應用程式 👖 帳號設定 🏮 蓋   | 臺北市立陽明高級                                 |                          |                            |                       |                        |                     |
|                     | • 重整選單 • 登出 登入者:                         |                          |                            |                       |                        |                     |
| ■ S系統管理             | 首頁 學生                                    |                          |                            |                       |                        |                     |
| ☞ 學生線上              | 開始日期:                                    |                          | 開始時間:                      |                       | 選社志願下限: 8 上限: 12       | 1工                  |
| 學生線上選社              | 結束日期: 104/09/14                          |                          | 結束時間: 12:00                |                       | 結果公布日期: 104/09/16      |                     |
| 查詞個人 成績<br>香諭出缺     | 注意事項:                                    |                          |                            |                       |                        | L<br>山<br>子         |
| 學生報備請假              | <b>亚结志期</b> 对国                           |                          | ~                          |                       |                        |                     |
| 填寫A表                | 社團名稱                                     | 成立宗旨                     | 志願                         | I-FA                  |                        |                     |
| 行為表現與懲紀錄            | 葡萄園品格教育社                                 |                          |                            | 填                     |                        | 及                   |
| 公布選社結果              | La La La La La La La La La La La La La L |                          |                            |                       |                        |                     |
|                     | 閩南語研究社                                   |                          |                            | 局 +                   | <u>_</u>               | <u>注</u>            |
|                     | 「同時日からまた」となった「                           |                          | - 12 共 12 筆                | 芯                     | Ŝ.                     | <u> </u>            |
|                     |                                          |                          |                            |                       | ☐ 儲存 要刪除志願,諸將志願清空,其他志願 | 仍需依1,2,3順序填3 - ノレス  |
|                     | 已成志願社園                                   |                          |                            | 一 去 你                 |                        |                     |
|                     |                                          | 社團名稱                     | 志服◆                        |                       |                        | Ŧ                   |
|                     |                                          |                          |                            |                       | J                      | 「」「」「」              |
|                     |                                          |                          |                            |                       | र्ट ।                  |                     |
| 遅                   | 补時間:                                     |                          | 查無符合資料                     | 1                     |                        |                     |
|                     |                                          | <b>_</b>                 |                            |                       | , 中面扫但也                |                     |
| 11                  | 1.02.12/08:00走                           |                          |                            | <u></u>               | 一上安礼侍卫                 | て 16月十              |
|                     |                                          |                          |                            |                       | ·                      |                     |
| 11                  | 1 02 17/21.00                            |                          |                            | <mark>.</mark> ຊ      |                        |                     |
|                     | 1.02.17/21.00                            |                          |                            |                       |                        |                     |
|                     |                                          |                          |                            |                       |                        |                     |
| 小                   | 布结果:                                     |                          |                            |                       |                        |                     |
| 4                   |                                          |                          |                            | 一                     | <del>9</del>           |                     |
| 11                  | 1.02.23                                  |                          |                            | <b>上</b> 十            | <del>i</del>           |                     |
|                     |                                          |                          |                            |                       | <u>t</u>               |                     |
|                     |                                          |                          |                            | 信                     | r -                    |                     |
| ▲修改密碼 / E-Mail /    | OPEN ID 🛛 💡 酷課校園 💧 鎖定畫面 📝 申請酷談           | 雲帳號 🧪 新增酷課雲身份            |                            | - <u></u>             | J                      |                     |
|                     |                                          |                          |                            |                       |                        | 🏾 🕐 🎜 🕨 🐂 👘 👘 🌾 🕇 🕯 |
|                     |                                          |                          |                            |                       |                        | 2015/8/26           |

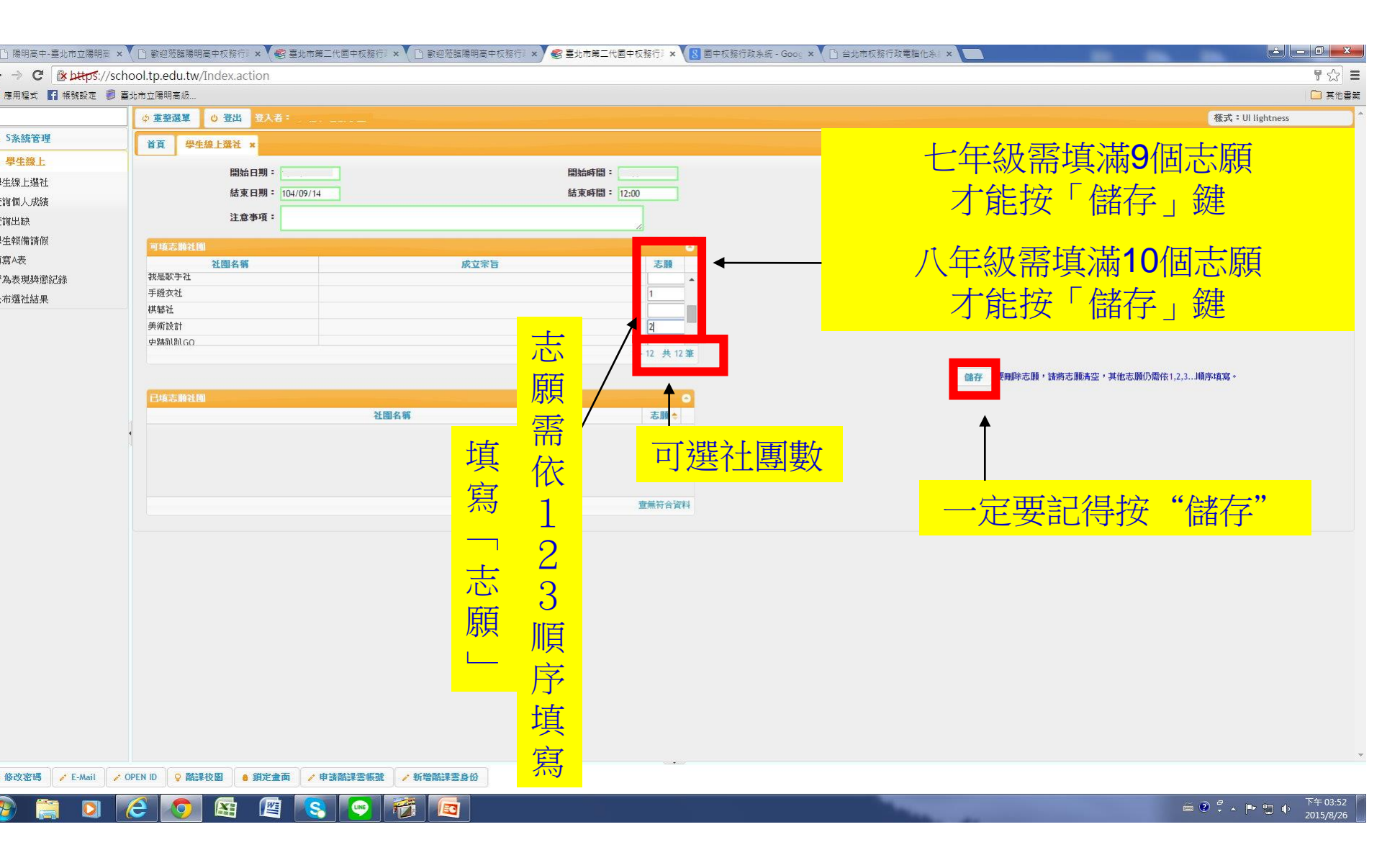

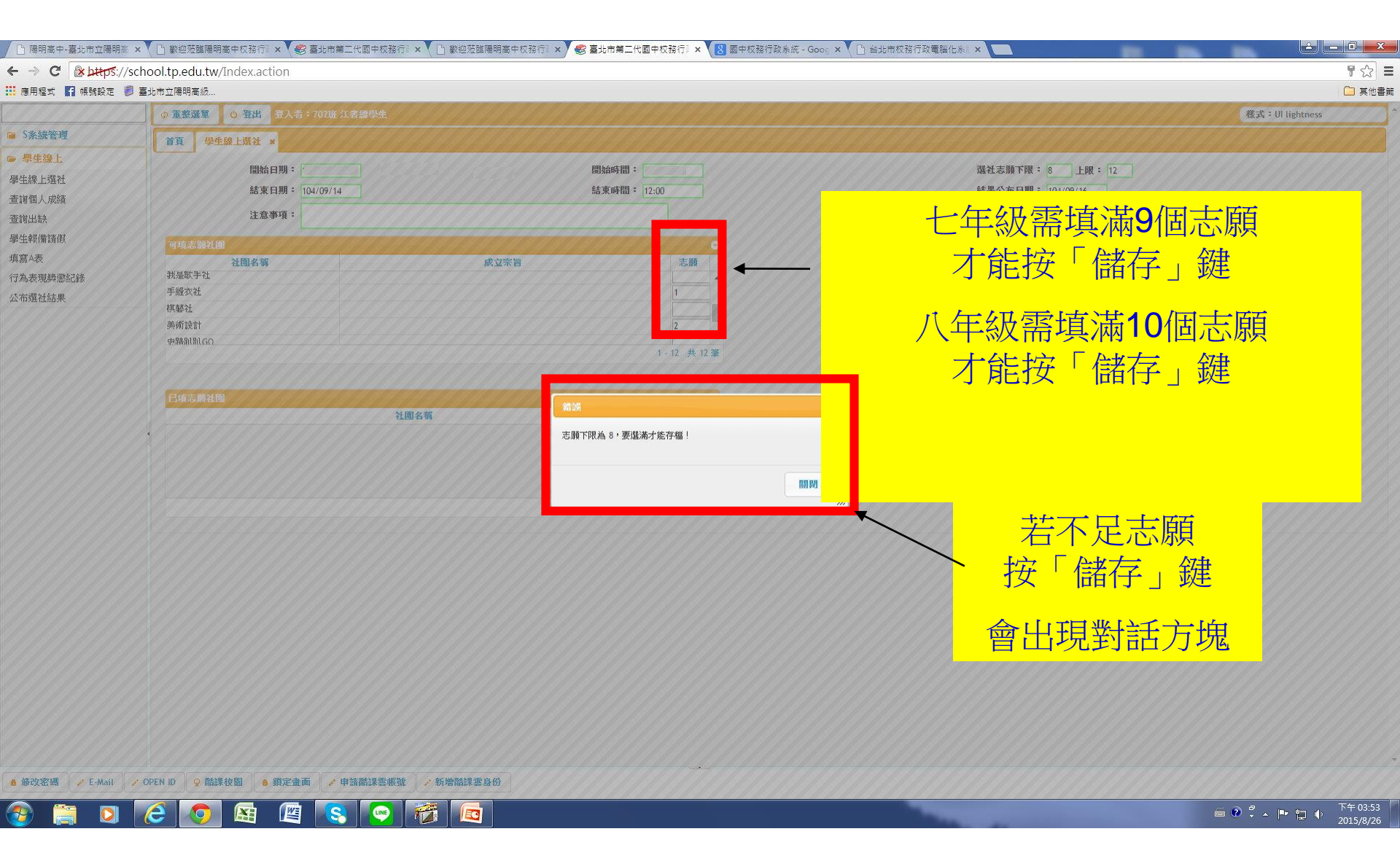

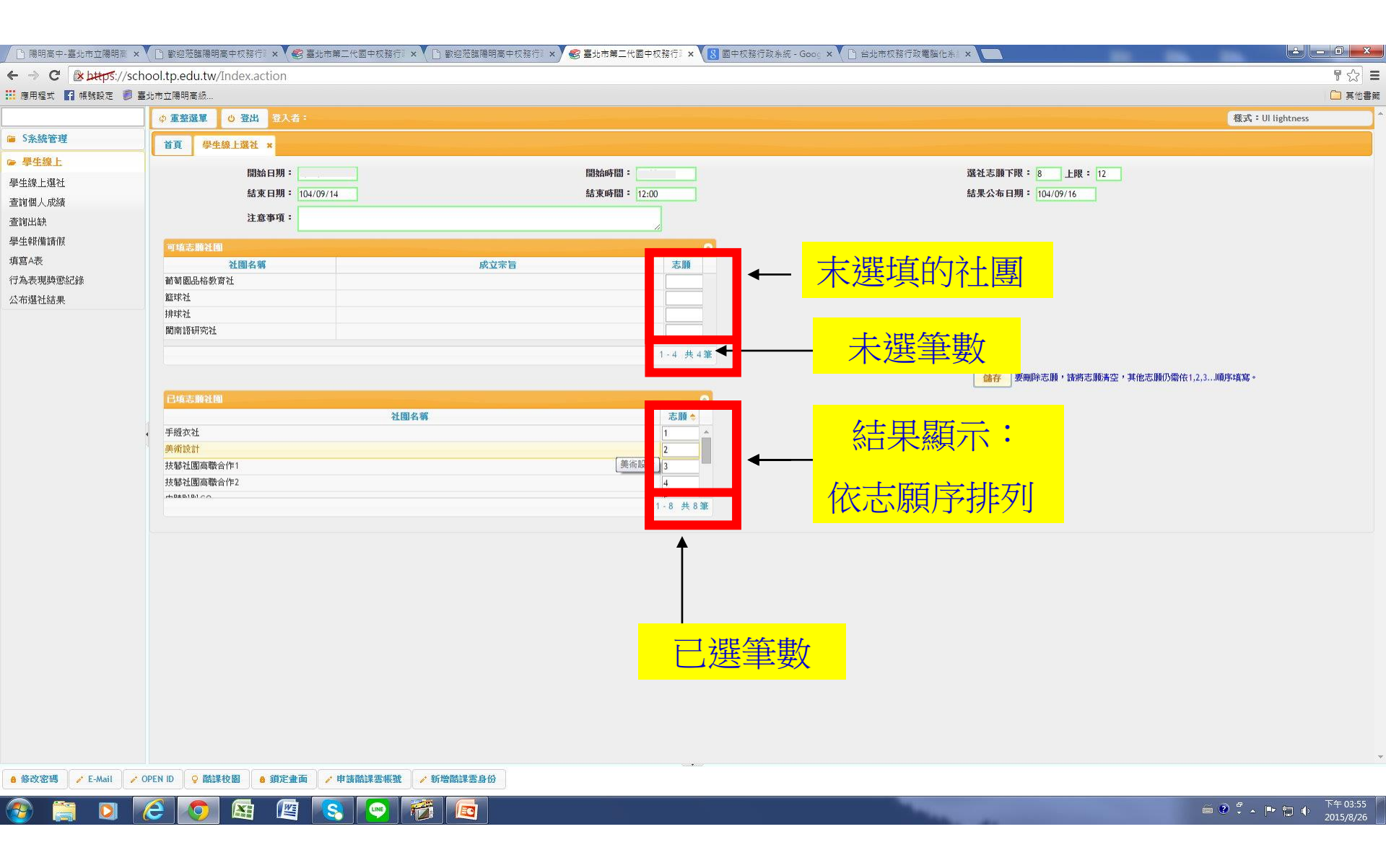

![](_page_14_Figure_0.jpeg)

| │ 🗋 陽明高中-臺北市立陽明高 × 🔻                              | 🕒 歡迎蒞臨陽明高中校務行》 × 💙 🌚 臺北市第二代國中     | 中校務行》 🗙 🕐 歡迎蒞臨陽明高中校務行》 🗙 🎯 臺北市第三代國中校務 | 3行: × ( 🛽 画中校務行政条統 - Goog × 🌘 台北市权務行政電腦化系 / × 🔽 | ×            |
|---------------------------------------------------|-----------------------------------|---------------------------------------|-------------------------------------------------|--------------|
| ← → C 🕑 https://scho                              | ool.tp.edu.tw/Index.action        |                                       | <b>7</b>                                        | 2            |
| 🔢 應用程式 🖪 帳號設定 🏮 臺北                                | 比市立陽明高級                           | 多纮田宫悠                                 |                                                 | 其他書籤         |
|                                                   | ◎ 重整選單 ◎ 登出 3 🗲                   | 尔凯用兀仅                                 | <b>樣式:</b> Ul lightness                         | ^            |
| 🍯 S系統管理                                           | 关百 周告编 L 深分 · ·                   |                                       |                                                 |              |
| ☞ 學生線上                                            | BR FINLER *                       | <u> 当但按「</u>                          |                                                 |              |
| 學生總上選社                                            | 開始日期:                             | 記行按「豆冚」與                              | <b>灘社志願下眼:</b> 8 上眼:12                          |              |
| 李 山 成 工 点 L 二 二 一 一 一 一 一 一 一 一 一 一 一 一 一 一 一 一 一 | 結束日期: 104/09/14                   | #5.3K.Phile) - 12:00                  | 結果公布 曰期: 104/09/16                              |              |
| 查詢出缺                                              | 注意事項:                             |                                       |                                                 |              |
| 學生報備請假                                            |                                   | 2                                     |                                                 |              |
| 填寫A表                                              | 可填る線社園                            |                                       |                                                 |              |
| 行為表現獎懲紀錄                                          | 葡萄園品格教育社                          | 成立不日                                  |                                                 |              |
| 公布選社結果                                            | 籃球社                               |                                       |                                                 |              |
|                                                   | 排球社                               |                                       |                                                 |              |
|                                                   | 美術設計                              |                                       |                                                 |              |
|                                                   |                                   | 1                                     | - 4 共 4 筆                                       |              |
|                                                   |                                   |                                       | <b>儲存</b> 要刪除志願,請將志願清空,其他志願仍需依1,2,3順序項寫。        |              |
|                                                   | 已填志腳社園                            |                                       |                                                 |              |
|                                                   |                                   | 社團名稱                                  |                                                 |              |
|                                                   | 手縫衣社                              |                                       |                                                 |              |
|                                                   | 史蹟趴趴GO                            |                                       |                                                 |              |
|                                                   | 技藝社團高職合作1                         |                                       |                                                 |              |
|                                                   | 技藝社團高職合作2                         |                                       |                                                 |              |
|                                                   |                                   | 1                                     | 8 共8難                                           |              |
|                                                   |                                   |                                       |                                                 |              |
|                                                   |                                   |                                       |                                                 |              |
|                                                   |                                   |                                       |                                                 |              |
|                                                   |                                   |                                       |                                                 |              |
|                                                   |                                   |                                       |                                                 |              |
|                                                   |                                   |                                       |                                                 |              |
|                                                   |                                   |                                       |                                                 |              |
|                                                   |                                   |                                       |                                                 |              |
|                                                   |                                   |                                       |                                                 |              |
|                                                   |                                   |                                       |                                                 |              |
|                                                   |                                   |                                       |                                                 |              |
|                                                   |                                   |                                       |                                                 |              |
|                                                   |                                   |                                       |                                                 | ×            |
| 8 1除式资格 / E-Mail / OF                             | PEN ID ↓ ♥ 簡課税图 ↓ ● 調定畫面 ↓ ✔ 甲請簡請 | ·娄账班 / 新增簡課要身份                        |                                                 |              |
| 📀 🔚 🔾 🚺                                           | 🤶 💿 📧 🖉 😣 🕻                       |                                       | 🛱 🕑 🛱 🔺 🏴 🙄 🌵 72015/                            | 4:10<br>8/26 |

![](_page_16_Picture_0.jpeg)

- 產生志願結果是電腦亂數排列,先搶不一定先贏。
- 選社時間:02月12日(六)08:00至02月17日(四)21:00 (請特別注意時間喔!!)
- •若有社團相關問題,請至學務處訓育組詢問。